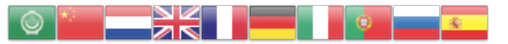

Select Language

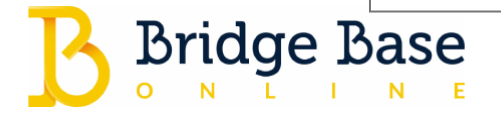

## Diana / December 3, 2020 / Uncategorized

## Using Voice Chat on **BBO**

Voice chat is a new setting available for tournaments and team matches.

When creating your tournament or team match, you can choose to allow Voice Chat in your tournament settings, in the Options tab:

| Create Team Match                                                                                                    | ×                                                                                    | Create Tournament                                              | × |
|----------------------------------------------------------------------------------------------------|--------------------------------------------------------------------------------------|----------------------------------------------------------------|---|
| Identification Options F                                                                                                    | Reserve seats Close                                                                  | Tournament Format Options Entries                              |   |
| Form of scoring                                                                                                    | Deal source                                                                          | Kibitzers Table options                                        |   |
| <ul> <li>IMPs</li> <li>Board-A-Match</li> <li>Total points</li> <li>Number of Boards</li> <li>8</li> </ul>                                   | <ul> <li>Use random deals</li> <li>Use saved deals</li> <li>Select folder</li> </ul> | Do not allow  Allow Undos Allow Voice Allow chat to tournament |   |
| Options                                                                                                    |                                                                                      | ☐ For players ☐ For kibitzers                                  |   |
| <ul> <li>Allow kibitzers</li> <li>Allow kibitzers to chat wi</li> <li>Allow Undos</li> <li>Allow Voice</li> <li>Barometer scoring</li> </ul> | th players                                                                           |                                                                |   |
| Create Team M                                                                                                    | latch Close                                                                          | Create Tournament Copy tournament Clos                         | e |

A few clarifications about how Voice works, in the games where it is enabled

• Voice chat only works **per table**, not a tournament level. A TD cannot send voice chat to all players, he has to join a table, and add himself as a speaker to that table in order to chat.

- Voice chat is not active by default. Each player must click to activate voice first. If they do not click the Voice button, they will not he others are already chatting.
   Select Language
- When there are active speakers at your table, **the Voice button turns yellow**. When there are no players speaking, the Voice button is blue.

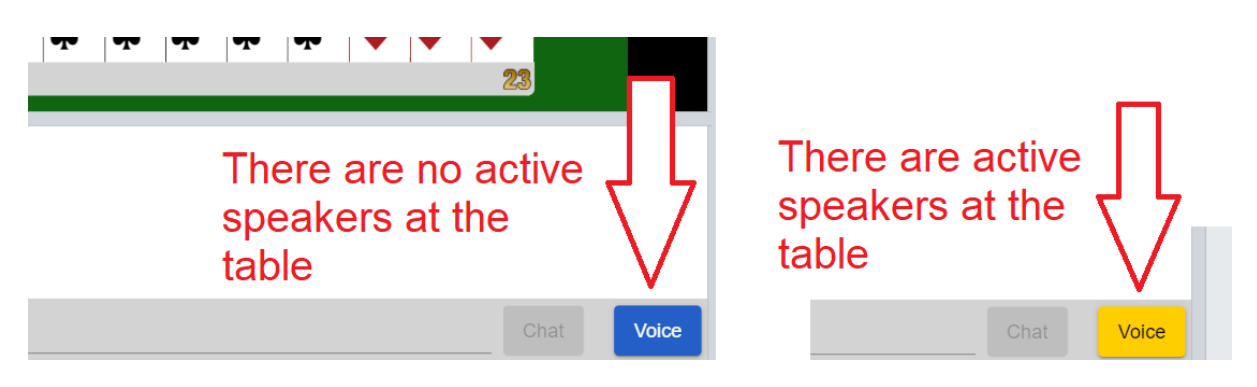

## How to start speaking or listening to the other players

Click the Voice button, which is located at the bottom right corner of the Chat area:

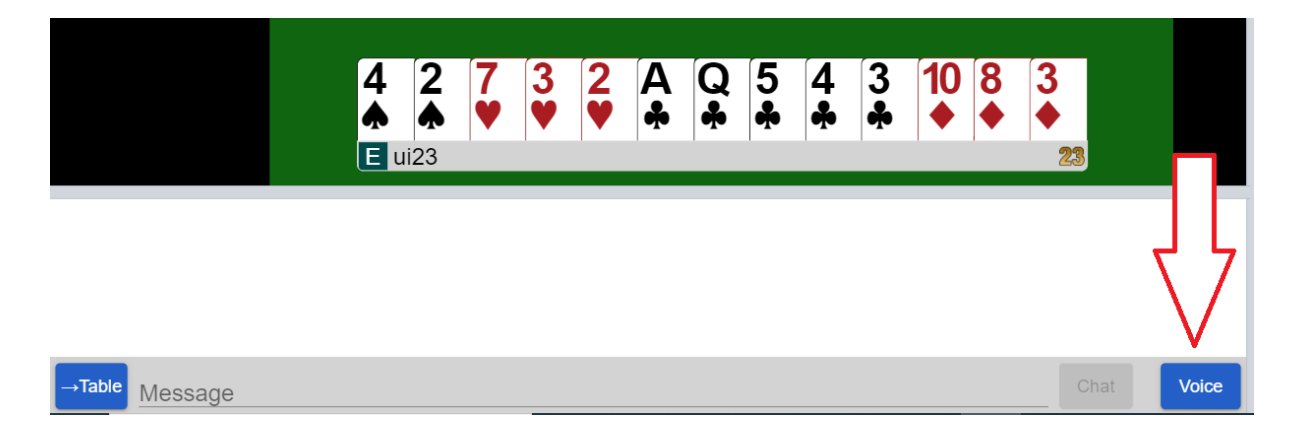

A yellow message will appear, informing you that you may speak, if you wish:

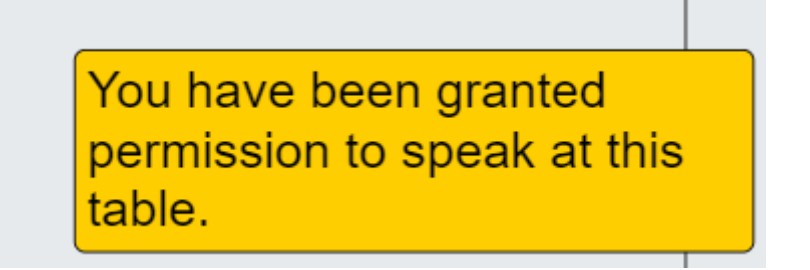

At the top left corner of the screen, you will see a pop-up listing the other players — if any of them have also clicked Voice — with a "Start speaking" button:

| ui23 23<br>Start speaking |   |
|---------------------------|---|
| Start speaking            |   |
|                           | E |
| Clock: 15                 | Ν |
| 1<br>N ui1 (Reserved)     |   |

Click **Start speaking** to join the voice chat. This will allow you to speak and also to hear the other speakers.

When the round changes, the speakers will also change. You need to click the Voice button again if you wish to speak to your new opponents.

| Share this: |          |  |  |  |
|-------------|----------|--|--|--|
| Twitter     | Facebook |  |  |  |

Posted in Uncategorized. Bookmark the permalink.